#### DURGAPUR WOMEN'S COLLEGE

Durgapur - 713209

Date : 08-03-2025

### FEES COLLECTION NOTICE

The students of running 2<sup>nd</sup>, 4<sup>th</sup> & 6th Semester (Academic year July'24 to June'25, Registration Year. : 2024, 2023 & 2022) - B.A.,B.Com. & B.Sc. (Hons.& Programme) are directed to pay their Semester Fees (including Exam. Centre Fee) and Due Fees (if any for the last Semester) Online through our Fees Portal of our website <u>www.durgapurwomenscollege.ac.in</u>

| sı. | Semeste<br>r | <u>Arts Hons</u> :<br>BNGH, ENGH,<br>PLSH, HISH,<br>SNSH, PHIH | Science<br><u>Hons:</u><br>(GEOH<br>&<br>ZOOH) | Science<br><u>Hons:</u><br>(CEMH) | Science<br><u>Hons:</u><br>(PHSH/<br>MTMH<br>& PSYH) | Science<br><u>Hons:</u><br>(COSH) | Science<br><u>Hons:</u><br>(ECOH) | Arts<br>Progra<br>mme | Commer<br>ce<br>Program<br>me | Science<br>Program<br>me |
|-----|--------------|----------------------------------------------------------------|------------------------------------------------|-----------------------------------|------------------------------------------------------|-----------------------------------|-----------------------------------|-----------------------|-------------------------------|--------------------------|
| 1   | 2nd          | 2650                                                           | 4560                                           | 3860                              | 3160                                                 | 3700                              | 2860                              | 2500                  | 2500                          | 3010                     |
| 2   | 4th          | 2540                                                           | 4450                                           | 3750                              | 3050                                                 | 3590                              | 2750                              | 2390                  | 2390                          | 2900                     |
| 3   | 6th          | 2180                                                           | 4090                                           | 3390                              | 2690                                                 | 3590                              | 2390                              | 2030                  | 2030                          | 2540                     |

\*\*\* Students are also directed to pay their due Practical fees (Rs. 50/- per paper) to the college office.

\*\*\* Last date for submission of fees : 31.03.2025

Guideline for Student Login & Fees Payment has been stated on the next pages

(Dr. Mahananda Kanjilal) Principal Durgapur Women's College

Principal Durgapur Women's Collego

# Steps to be Followed

Click on "Fees Link" Tab from our website https://durgapurwomenscollege.ac.in/

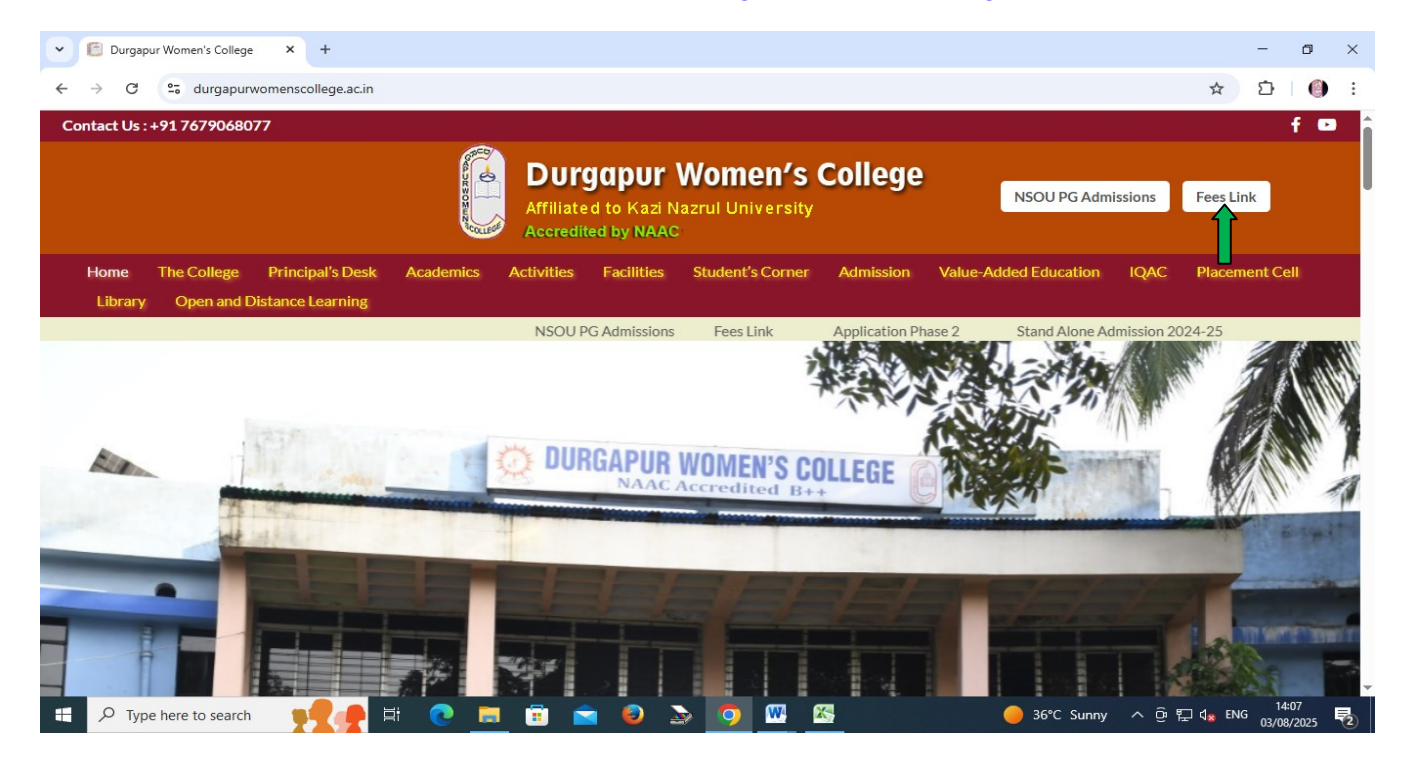

You will redirected to your Login Page for Fees Payment

| Vew Tab               | × 💿 Student Login × +                                                                                   | 2<br>                                               |                                                                                                    | - 0 ×                                                  |
|-----------------------|----------------------------------------------------------------------------------------------------|-----------------------------------------------------|----------------------------------------------------------------------------------------------------|--------------------------------------------------------|
| ← → C °5 dwcollege.in | /student_login.aspx                                                                                     |                                                     |                                                                                                    | 옥 ☆ 끄   🍈 :                                            |
| vi se bose            | DURGAPUR WOMEN'S COLLI<br>MAHATMA GANDHI ROAD., DURGAPUR<br>Phone No. : 6295275280 Help Line No. : 6295 | EGE                                                 | Direct Payment                                                                                                    |                                                        |
|                       | Important Links :-<br>Whats New :-                                                                      |                                                     | National Digital Library LINK<br>Click Here To Login<br>User Name :<br>Password :<br>functional Digital Library LINK | 2                                                      |
|                       |                                                                                                    | Version : ERP 4.0<br>© 2025-2026 DURGAPUR WOMEN'S C | OLLEGE                                                                                                    | Developed By : MSS Burdwan                             |
|                       |                                                                                                    |                                                     |                                                                                                    |                                                        |
| Type here to search   | 👥 🔁 🛤 👷 📃                                                                                               | 🖻 🙆 🍃 🚺                                             | 🕂 💛 😽                                                                                                    | へ ゆ 日 d <sub>28</sub> ENG 13:30<br>03/08/2025 <b>見</b> |

Put your University Registration No. as User Name & Password and then click on Login Button

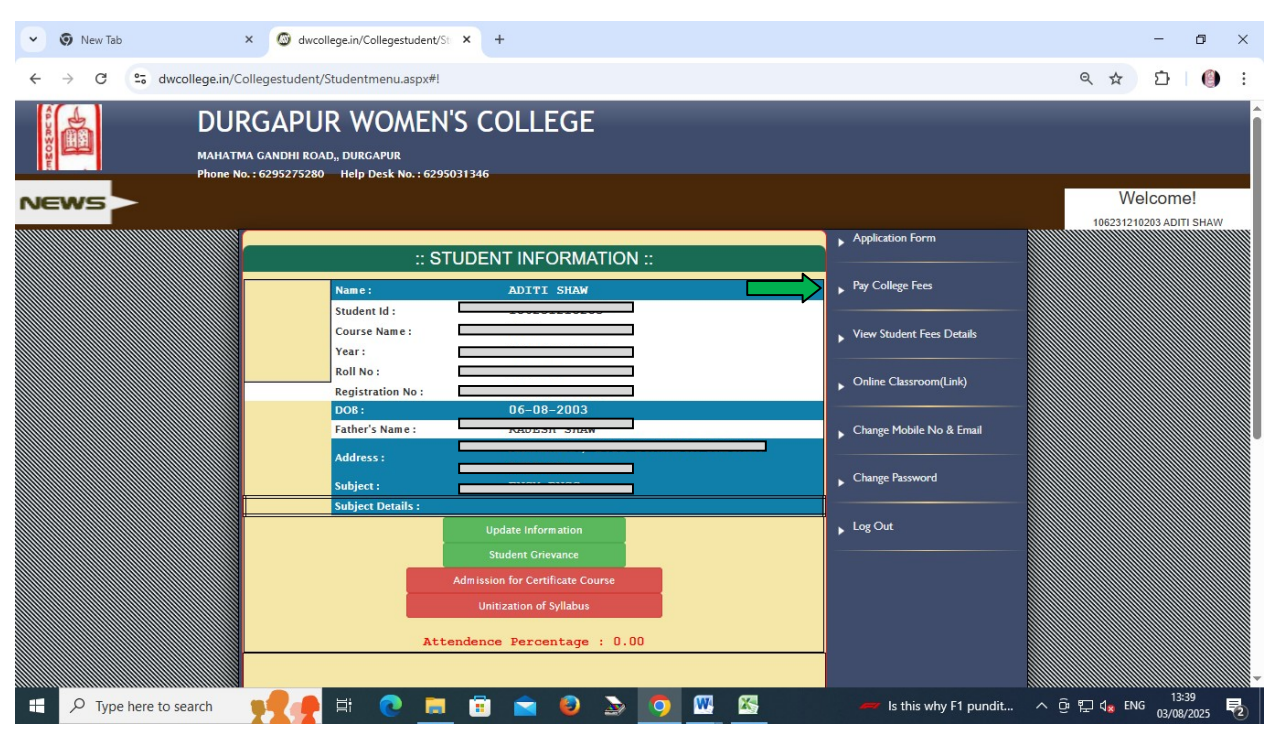

## After successful Login Student Information Page will be appeared

Select 'Pay College Fees' Menu

Next Page will be appeared containing Fees Group & Period of Payment.

|                                                                         | DURGA<br>MAHATMA GAN<br>Phone No. : 629 | APUR<br>dhi road,<br>5275280 | WOMEN'S CC<br>DURGAPUR<br>Help Desk No. : 6295031346 | DLLEGE                   |                     |                              | Welcome!                |
|-------------------------------------------------------------------------|-----------------------------------------|------------------------------|------------------------------------------------------|--------------------------|---------------------|------------------------------|-------------------------|
|                                                                         |                                         |                              | Group Name                                           | Start Date               | End Date            | Application Form             | 106231210203 ADITI SHAW |
|                                                                         |                                         | Pay                          | ADMISSION FEE GROUP                                  | 05-03-2025 00:00:00      | 15-03-2025 00:00:00 | Pay College Fees             |                         |
|                                                                         |                                         | Back                         | Click Here to Put your Email Id                      | Verify University Rollno |                     | View Student Fees Details    |                         |
|                                                                         |                                         |                              |                                                      |                          |                     | Online Classroom(Link)       |                         |
|                                                                         |                                         |                              |                                                      |                          |                     | Change Mobile No & Email     |                         |
|                                                                         |                                         |                              |                                                      |                          |                     | Change Password              |                         |
|                                                                         |                                         |                              |                                                      |                          |                     | Log Out                      |                         |
| Vailans 31<br>Vansen : BIP 3.0<br>@ 2025-2026 EXIRGANJR WOMEN'S COLLEGE |                                         |                              |                                                      |                          |                     | Developed by : MISS Minister |                         |
|                                                                         |                                         |                              |                                                      |                          |                     |                              |                         |

Click on 'Pay' Tab

# Fees Payment Page will be appeared

| <ul> <li>New Tab</li> </ul>                                                                                     | × 🙆 dwcollege.i                                                                                       | n/Collegestudent/Fe × +                                         |                                |                                            |   |                           |       |        | -               | ٥             | × |
|----------------------------------------------------------------------------------------------------|----------------------------------------------------------------------------------------------------|-----------------------------------------------------------------|--------------------------------|--------------------------------------------|---|---------------------------|-------|--------|-----------------|---------------|---|
| ← → C So dwo                                                                                                    | ollege.in/Collegestudent/Fees                                                                         | collection.aspx                                                 |                                |                                            |   |                           | Q     | ☆      | Ď               | 0             | : |
| IN CONCERNING IN CONCERNING IN CONCERNING IN CONCERNING IN CONCERNING IN CONCERNING IN CONCERNING IN CONCERNING | DURGAPUR<br>MAHATMA GANDHI ROAD,, D<br>Phone No. : 6295275280                                         | WOMEN'S COLL<br>urgapur<br>elp Desk No. : 6295031346            | EGE                            |                                            |   |                           |       |        |                 |               |   |
| NEWS                                                                                                    |                                                                                                    |                                                                 |                                |                                            |   |                           |       | V      | Velco           | me!           |   |
|                                                                                                    |                                                                                                    | FFFS PA                                                         | AYMENT                         |                                            |   | Application Form          |       | 100231 |                 |               |   |
|                                                                                                    |                                                                                                    | Student Id:106231210203                                         | Name: ADITI SH                 | AW                                         | î | ▶ Pay College Fees        |       |        |                 |               |   |
|                                                                                                    |                                                                                                    | Course Year:4th Semester<br>Fees Group : ADMISSION FEE<br>GROUP | Form No:DWC23<br>Chalan No : 2 | 0104                                       |   | View Student Fees Details |       |        |                 |               |   |
|                                                                                                    |                                                                                                    | Already Depo :<br>Pay Within : 05-03-                           |                                | <ul> <li>Online Classroom(Link)</li> </ul> |   |                           |       |        |                 |               |   |
|                                                                                                    |                                                                                                    | FEES NAME<br>Admission Fee<br>CENTRE FEE                        | AMOUNT (F<br>50.00<br>100.00   | S.)<br>0.00<br>0.00                        |   | Change Mobile No & Email  |       |        |                 |               |   |
|                                                                                                    |                                                                                                    | College Examination Fee<br>COMPUTER APPLICATION<br>COURSE FEES  | 50.00<br>360.00                | 0.00                                       |   | Change Password           |       |        |                 |               |   |
|                                                                                                    |                                                                                                    | DEVELOPMENT FEES<br>ELECTRIC & WATER CHARGE<br>F.I. Fund        | 500.00<br>150.00<br>600.00     | 0.00 0.00 0.00                             |   | Log Out                   |       |        |                 |               |   |
|                                                                                                    |                                                                                                    |                                                                 | S0.00<br>Upload Form           | 0.00                                       | * |                           |       |        |                 |               |   |
|                                                                                                    | Ventors: 31<br>Vension : 189 3.0<br>© 2025-2026 DURGAPUR WOMEN'S COLLEGE<br>Developed By : 1950 Names |                                                                 |                                |                                            |   |                           |       |        |                 |               |   |
| F P Type here to se                                                                                             | earch 📢 👍 🛱                                                                                           |                                                                 |                                | o 🚾 💈                                      |   | 🛹 Is this why F1 pundit 🔿 | • ê ₽ | d∎ EN  | G 13<br>G 03/09 | :41<br>3/2025 |   |

Click on 'Pay Now' Button

## Finally Payment Option Page will be appeared like this

| ✓ So New Tab × So dwcollege.in/Collegestudent/Bi × 4                                          | -                                       |   |                            | - 6         | ×   |
|-----------------------------------------------------------------------------------------------|-----------------------------------------|---|----------------------------|-------------|-----|
| $\leftrightarrow$ $\rightarrow$ C $\sim$ dwcollege.in/Collegestudent/Billdeskrequestpage.aspx |                                         |   | @ ☆                        | <u>۵</u> (  | ) : |
| 10623121020320250306014231                                                                    |                                         |   |                            |             |     |
|                                                                                               |                                         | × |                            |             |     |
|                                                                                               | Pay ₹2540.00                            |   |                            |             |     |
|                                                                                               | Credit / Debit Cards                    | > |                            |             |     |
|                                                                                               | E Net Banking                           | > |                            |             |     |
|                                                                                               |                                         | > |                            |             |     |
|                                                                                               | 🔣 QR                                    | > |                            |             |     |
|                                                                                               |                                         |   |                            |             |     |
|                                                                                               |                                         |   |                            |             |     |
|                                                                                               |                                         |   |                            |             |     |
|                                                                                               |                                         |   |                            |             |     |
|                                                                                               |                                         |   |                            |             |     |
|                                                                                               |                                         |   |                            |             |     |
|                                                                                               |                                         |   |                            |             |     |
|                                                                                               |                                         |   |                            |             |     |
|                                                                                               |                                         |   | ~ =                        | 13:42       |     |
| P Type here to search                                                                         | N S S S S S S S S S S S S S S S S S S S |   | › 면 및 d <mark>a</mark> EN( | G 03/08/202 | ; 2 |

Using any option you can pay your fees.

\*\*\*\*\*\*